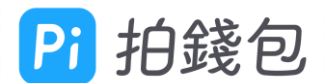

## 1. 先至「我的」畫面,點選「信用卡」 綁定

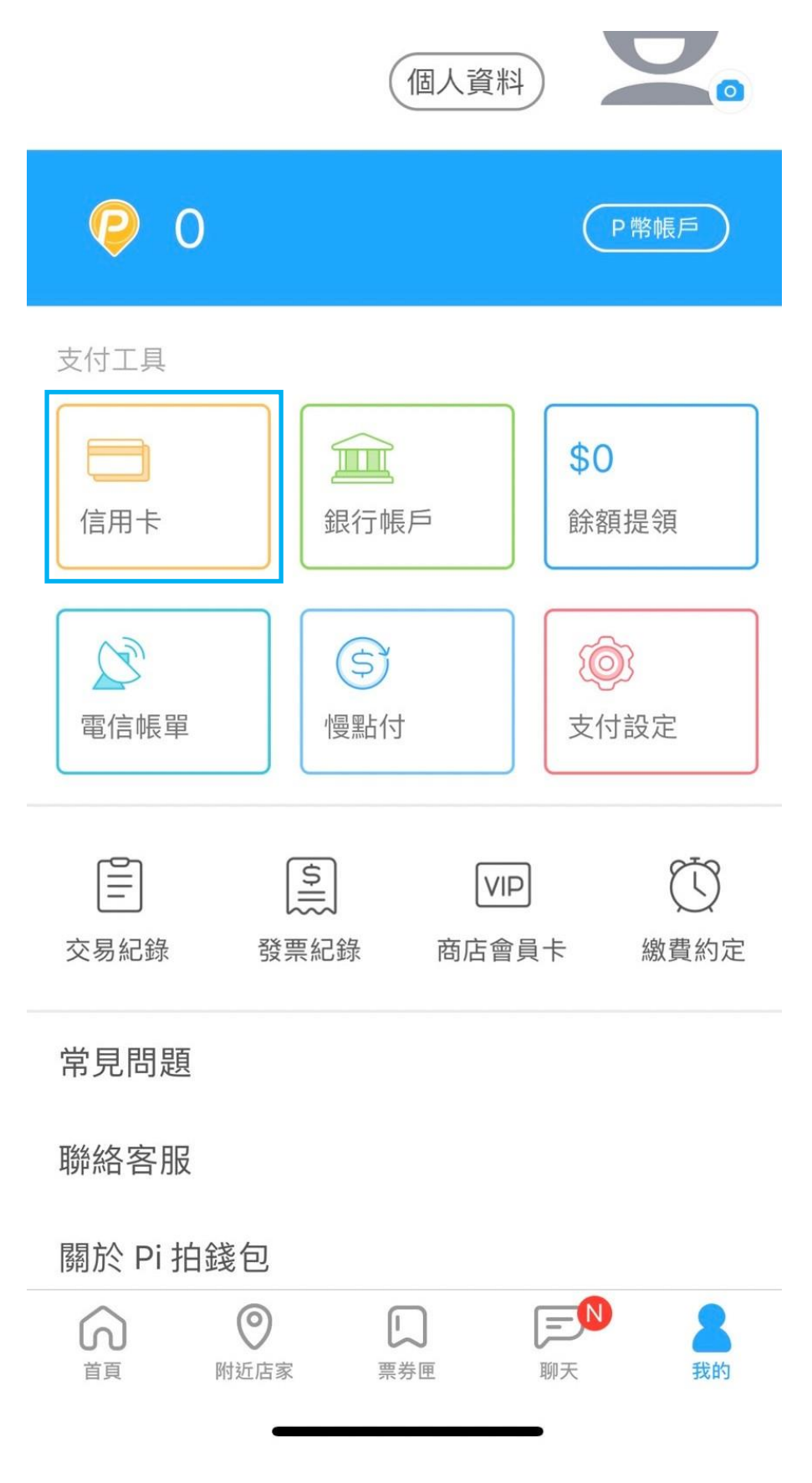

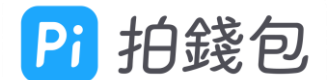

## 2. 回到「首頁」選擇「停車費」

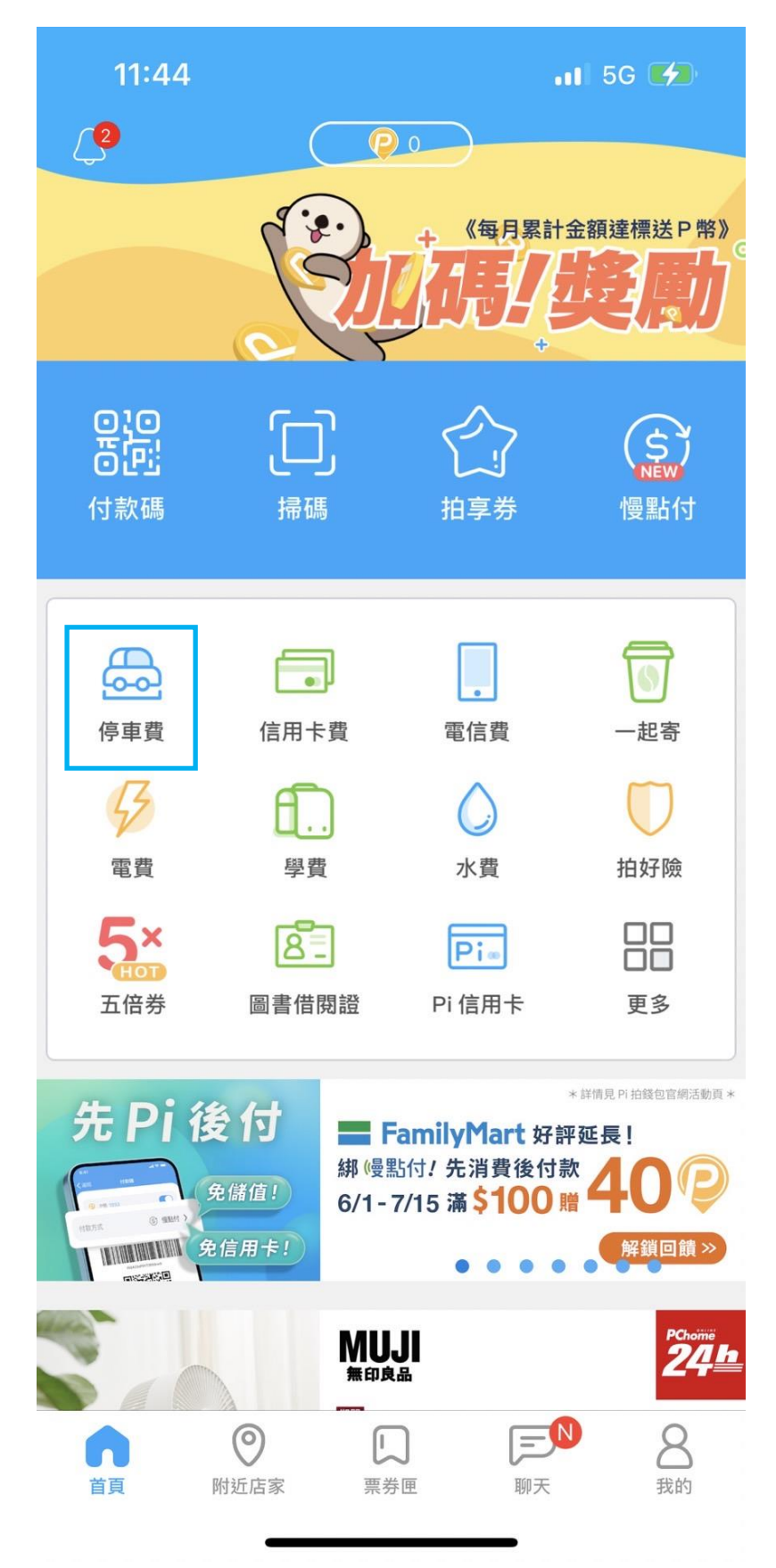

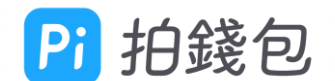

3. 選擇縣市

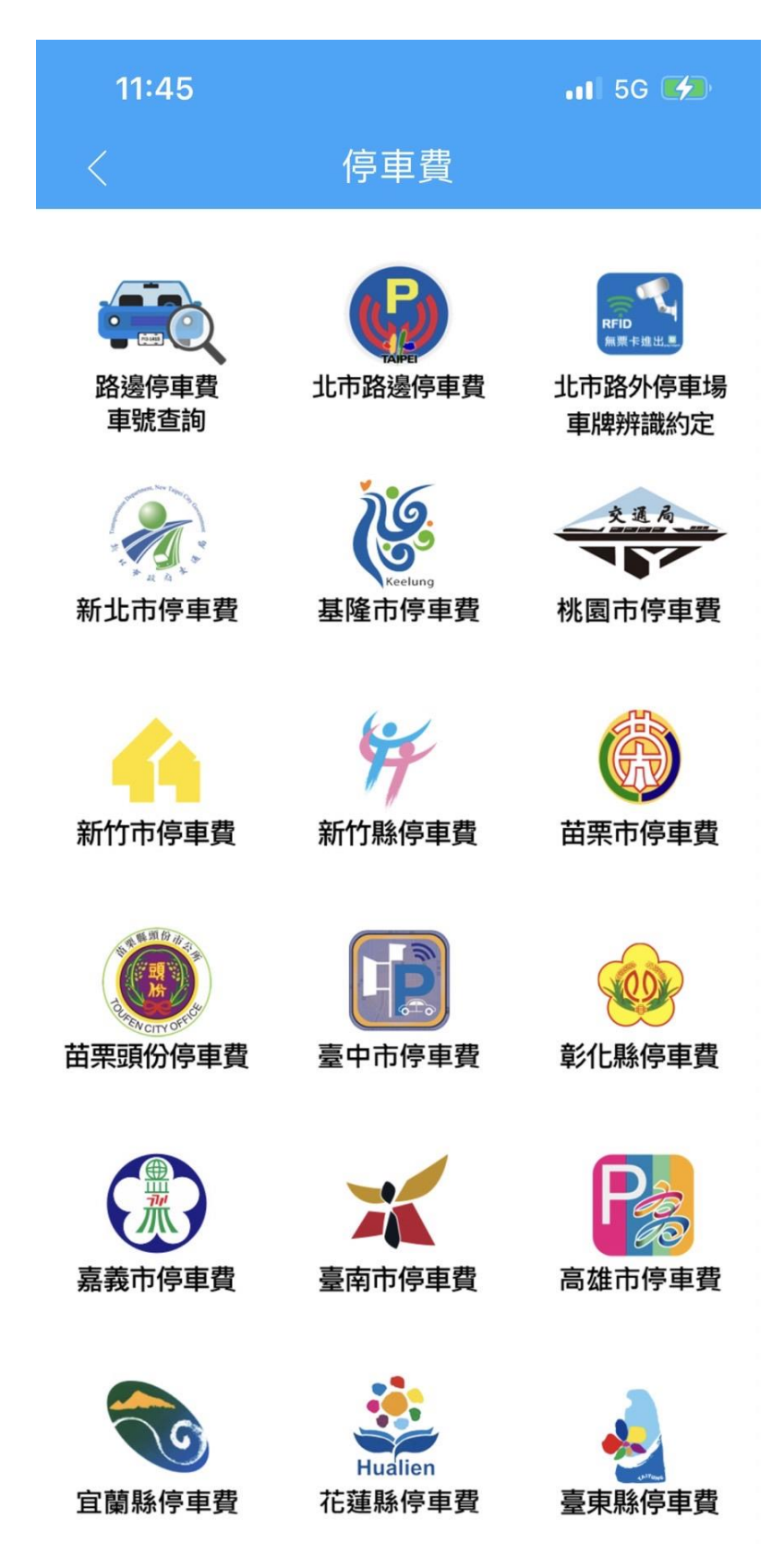

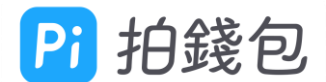

4. 確認車種及車牌號碼正確後,點選「查詢」

| 11:47           | . <b>11</b> 5G ⊂ |        |
|-----------------|------------------|--------|
|                 | 停車費查詢            |        |
|                 |                  |        |
| <u><b>Q</b></u> | 新北市              | $\sim$ |
|                 | 汽車               | $\sim$ |
| <b>PI3-1415</b> |                  |        |

已逾期之停車繳費單,將不提供查詢繳費功能。

| 查詢 |  |
|----|--|
|    |  |

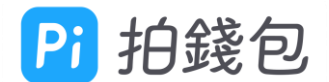

5. 勾選停車單(新北市不提供單筆勾選)

| 11:47            |            | •11 5G 💭   |     |  |  |
|------------------|------------|------------|-----|--|--|
|                  | 未繳費用       | 明細         |     |  |  |
| 您已勾選2筆,單次交易上限10筆 |            |            |     |  |  |
|                  | 汽車         |            |     |  |  |
| 0                | 停車日期       | 繳費期限       | 金額  |  |  |
|                  | 2022-06-30 | 2022-07-15 | 170 |  |  |
|                  | 2022-07-01 | 2022-07-16 | 55  |  |  |

試算繳費金額

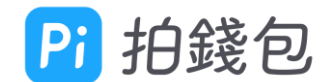

6. 確認繳費金額

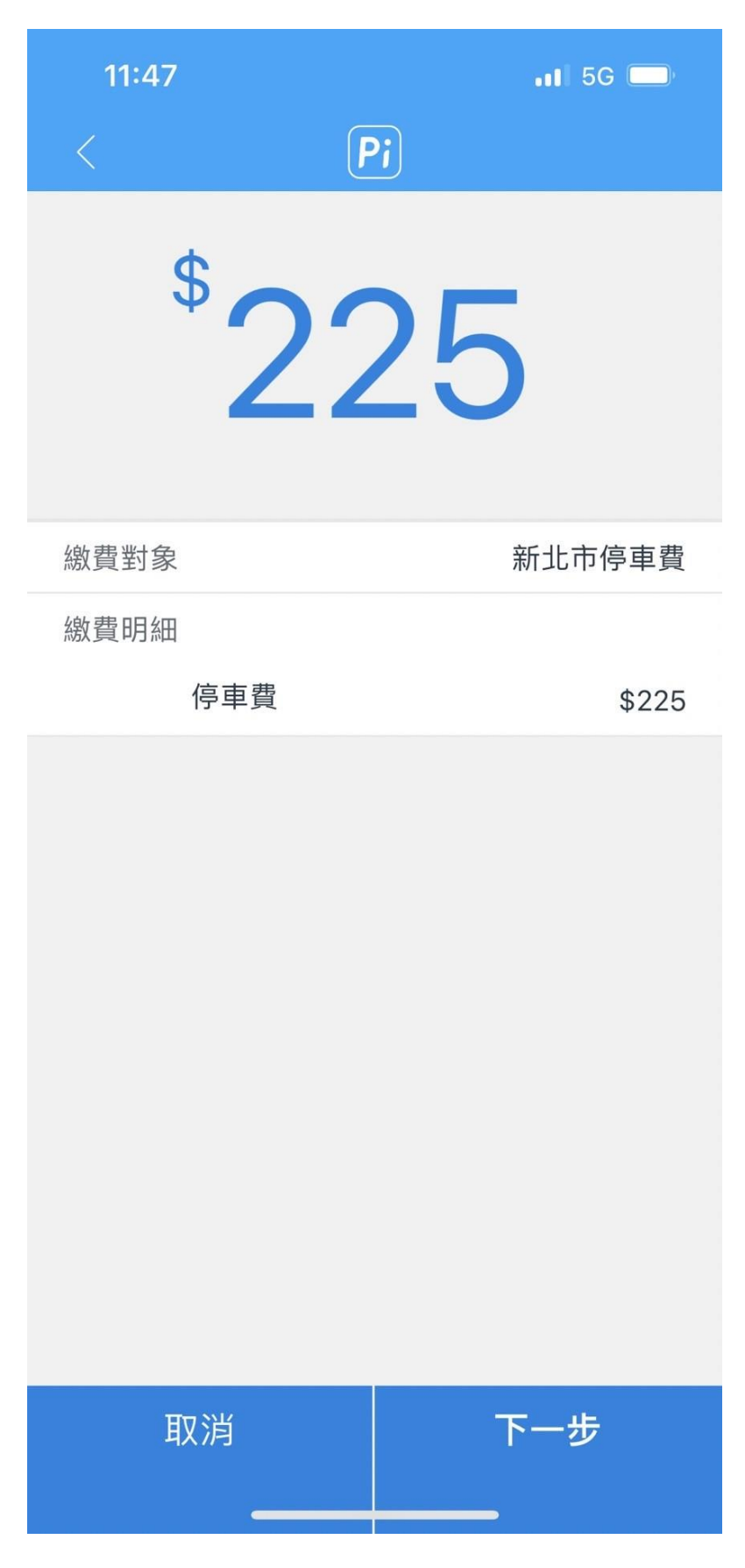

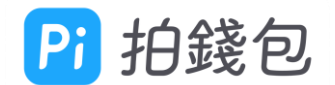

7. 確認繳費

| 11:47 |                             | .11 50                        | ; 📄   |
|-------|-----------------------------|-------------------------------|-------|
|       | P                           |                               |       |
|       | \$ <mark>22</mark>          | 25                            |       |
| 繳費對象  | Į                           | 新北市伯                          | 亭車費   |
| 繳費明細  | 您已選擇2張停車單<br>付款,是否確認進<br>取消 | 4,將為您逐一送出<br>行多筆繳費交易?<br>確認繳費 | \$225 |
| ]     | 取消                          | 下一步                           |       |